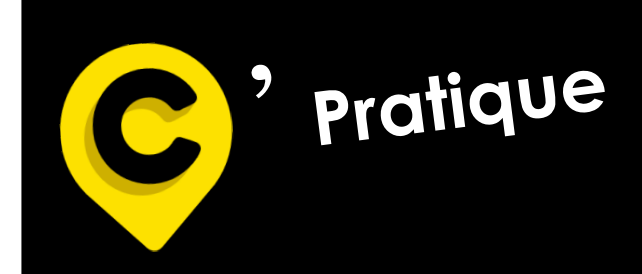

mutuellelacholetaise.fr

# Site Internet MLC Mutuelle

- Modalités de connexion à mon espace Entreprise
- Mon espace Entreprise :
  - 1/ ACCUEIL
  - 2/ CONSULTER : Suivi des demandes
  - 3/ DÉMARCHES EN LIGNE : Gestion des salariés

Gestion du profil

Nous contacter

4/ SERVICES : Assistance

5/ MON CONTRAT

**6/ DOCUMENTS UTILES** 

7/ MES COTISATIONS

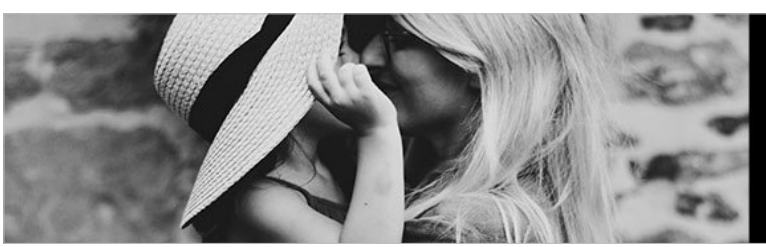

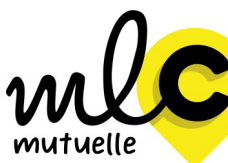

Bienveillance et proximité sont nos priorités.

Siège social 1 Rue de la Sarthe 49300 Cholet 02 41 49 16 00

Suivez-nous sur Linkedin et Facebook

#### 1- Connexion à mon espace Entreprise :

1-1-Allez sur « www.mutuellelacholetaise.fr » puis dans « Votre espace » et cliquez sur « Entreprise » :

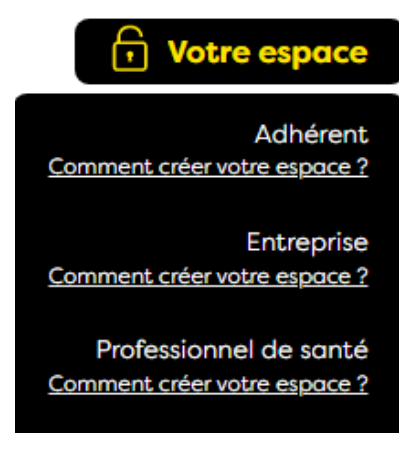

#### 1-2- La page suivante va s'ouvrir :

| CONNEXION À VOTRE ESPACE<br>ENTREPRISE                                                  |
|-----------------------------------------------------------------------------------------|
| Identifiant :                                                                           |
| Où trouver votre identifiant ?  Mot de passe :  Mot de passe oublié ?  ▲ JE ME CONNECTE |

#### 1-3- Saisissez votre identifiant (N° SIRET) et votre mot de passe.

Dans le cas où, il y a plusieurs établissements, il convient de créer un compte avec le numéro SIRET de chaque entité.

#### 1-4- Pour une première connexion :

- Cliquez sur « mot de passe oublié »,
- Re saisissez votre identifiant, le captcha et cliquez sur « suivant »,
- Contrôlez l'adresse mail vers laquelle un lien de réinitialisation de votre mot de passe vous sera envoyé,
- Cliquez sur le lien reçu par mail et laissez-vous guider.

## Site internet MLC Mutuelle

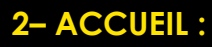

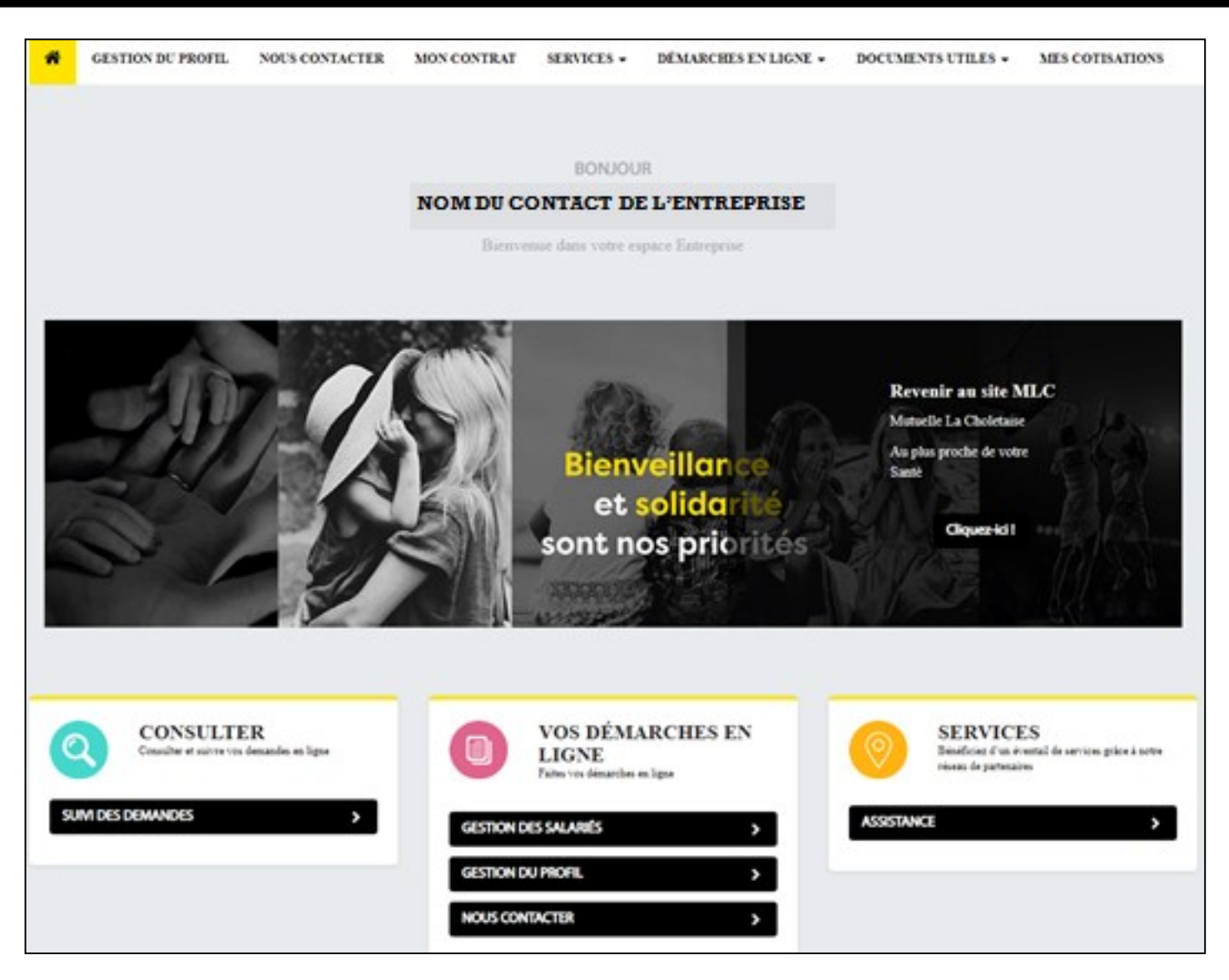

# 

SUIVI DES DEMANDES : Vous permet de suivre toutes les demandes liées à votre établissement.

## VOS DÉMARCHES EN LIGNES

GESTION DES SALARIÉS : Vous permet de gérer vos salariés, vos adhésions, vos radiations, ... GESTION DU PROFIL : Vous permet de gérer votre profil, les points de contacts et votre mot de passe.

NOUS CONTACTER : Vous permet de contacter MLC Mutuelle.

## 🥺 SERVICES

**ASSISTANCE :** Vous informe sur les garanties d'assistance dont vous bénéficiez.

# 3- CONSULTER :

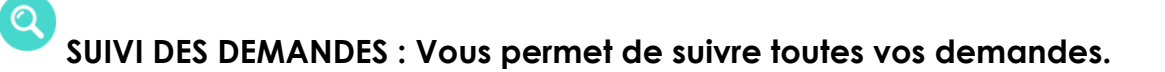

Vous avez la possibilité de faire une recherche, en cliquant sur **« Vous cherchez une demande ? »** selon l'état ou le type de la demande.

| Suivi des demande       | s                  |              |  |
|-------------------------|--------------------|--------------|--|
| ✓ Vous cherchez une dem | ande ?             |              |  |
|                         | Etat de la demande |              |  |
|                         | Type de la demande | ~            |  |
|                         |                    | ~            |  |
|                         | × Réinitialiser    | ✓ Rechercher |  |

Vous pouvez sélectionner les demandes par son « État » :

| ✓ Vous cherches | z une demande ?    |              |
|-----------------|--------------------|--------------|
|                 | Etat de la demande |              |
|                 |                    | ~            |
|                 |                    |              |
|                 | En cours           |              |
|                 | Kerusee            |              |
|                 | Hallee             |              |
|                 |                    | A Pacharchar |

Ou/Et selon son **« Type »** :

| ✓ Vous cherchez une demande ? |                                                                           |   |  |  |  |  |  |
|-------------------------------|---------------------------------------------------------------------------|---|--|--|--|--|--|
|                               | Etat de la demande                                                        |   |  |  |  |  |  |
|                               | ~                                                                         |   |  |  |  |  |  |
|                               | Type de la demande                                                        |   |  |  |  |  |  |
|                               | ~                                                                         | ] |  |  |  |  |  |
|                               | Sortie d'un salarié                                                       |   |  |  |  |  |  |
|                               | Modifier mes coordonnées entreprise<br>Modifier mes coordonnées bancaires |   |  |  |  |  |  |
|                               | Nous contacter<br>Retrait d'un bénéficiaire                               | _ |  |  |  |  |  |
| Liste des demandes            | Ajout d'un bénéficiaire<br>Modifiar mer pointe de contacte                |   |  |  |  |  |  |
| Liste des demandes            | Modifier les coordonnées bancaires d'un salarié                           |   |  |  |  |  |  |
|                               | Modifier l'adresse d'un salarie<br>Changement collège                     |   |  |  |  |  |  |

# 3- CONSULTER :

Et cliquer sur « Rechercher » :

| ✓ Vous cherchez une dem | nande ?                         |   |
|-------------------------|---------------------------------|---|
|                         | Etat de la demande              |   |
|                         | En cours                        | ~ |
|                         | Type de la demande              |   |
|                         | Modifier l'adresse d'un salarié | ~ |
|                         | × Réinitialiser ✓ Rechercher    |   |
|                         |                                 |   |

Puis la liste des demandes s'affichera :

| Suivi d | es demandes<br>s cherchez une demande ? |    |                                    |    |                    |            |            |    |
|---------|-----------------------------------------|----|------------------------------------|----|--------------------|------------|------------|----|
| Liste d | les demandes                            |    |                                    |    |                    | Afficher   | 5 éléments | ~  |
|         | Numéro de la demande                    | 11 | Type de la demande                 | 1t | Date de soumission | <b>↓</b> ↑ | Statut     | ţţ |
| >       | 87                                      |    | Modifier l'adresse d'un salarié    |    | 05/01/2022         |            | En cours   |    |
| >       | 86                                      |    | Modifier mes points de contacts    |    | 05/01/2022         |            | En cours   |    |
| >       | 85                                      |    | Nous contacter                     |    | 05/01/2022         |            | En cours   |    |
| >       | 84                                      |    | Modifier l'adresse d'un salarié    |    | 05/01/2022         |            | En cours   |    |
| >       | 83                                      |    | Modifier mes coordonnées bancaires |    | 05/01/2022         |            | En cours   |    |
|         |                                         |    |                                    |    | < 1 2 3            | 3 4        | 5 8        | >  |

« La liste des demandes » : Retrouvez le détail de vos demandes et leur état de traitement (STATUT).

GESTION DES SALARIÉS : Vous permet de gérer vos salariés, vos adhésions, vos radiations, ...

#### 1/ Contrat sélectionné

Vos différents contrats santé apparaîtront.

| Numéro de contrat : 4 | - COMPLEMENTAIRE SANTE - NON CADRES                    | × X Annuler | ✓ Valider |
|-----------------------|--------------------------------------------------------|-------------|-----------|
| 4                     | - COMPLEMENTAIRE SANTE - NON CADRES                    |             |           |
| Catégorie objective : | COMPLEMENTAIRE SANTE - NON CADRES     Nom du produit : |             |           |
| NON CADRES            | COMPLEMENTAIRE SANTE                                   |             |           |

#### Définition des numéros de contrat :

- 2.... = contrat de l'entreprise regroupant les actifs (salariés tous collèges/populations)
- 41... = contrat regroupant les bénéficiaires de la portabilité
- 5.... = contrat spécifique à un salon de coiffure regroupant les actifs
- 51... = contrat spécifique à un salon de coiffure regroupant les bénéficiaires de la portabilité

#### Sélectionner le contrat concerné dans la liste déroulante, et faites « Valider » :

| Contrat sélectior | nné                             |                   |                                          |         |                 |  |
|-------------------|---------------------------------|-------------------|------------------------------------------|---------|-----------------|--|
|                   | Numéro de contrat :             | 201182 - COMPLEME | ENTAIRE SANTE - NON CADRES               | 5 v × A | Annuler Valider |  |
|                   | Catégorie objecti<br>NON CADRES | ve :              | Nom du produit :<br>COMPLEMENTAIRE SANTE |         |                 |  |
|                   |                                 |                   |                                          |         |                 |  |

#### 2/ Gestion des salariés

<u>« Rechercher un salarié » :</u> un moteur de recherche vous permet de retrouver un salarié en particulier selon différents critères.

| Gestion des salariés   |           |                   |   |
|------------------------|-----------|-------------------|---|
| ✓ Rechercher salarié   |           |                   |   |
| Nom du salarié         |           | Prénom du salarié |   |
| N° de Sécurité sociale |           | Matricule         |   |
| Date de naissance      |           | Situation         |   |
| JJ/MM/AAAA             | <b>#</b>  | Tous              | ~ |
| × Réin                 | itialiser | ✓ Rechercher      |   |

#### <u>« Situation » = Situation du salarié :</u>

Tous = Toutes les situations En cours = Contrat santé en cours Sans effet = Annulation d'adhésion Suspendue = Contrat santé suspendu Résiliée = Contrat santé résilié

| Situation  |   |
|------------|---|
| Tous       | ~ |
| Tous       |   |
| En cours   |   |
| Sans effet |   |
| Suspendue  |   |
| Résiliée   |   |

Les informations du salarié concerné s'afficheront telles que ci-dessous :

| Liste des        | sala | riés                 |    |                           |                     |                       |                |             |                        |              | Afficher 5 eb | iments 👻 |
|------------------|------|----------------------|----|---------------------------|---------------------|-----------------------|----------------|-------------|------------------------|--------------|---------------|----------|
| Nom et<br>Prénom | 11   | Date de<br>naissance | 11 | Nº de Sécurité<br>sociale | Date<br>d'entrée ⊥† | Date de<br>sortie 🛛 👔 | N°adhérent []] | Conjoint ⊥† | Nombre<br>d'enfants 11 | Situation [] | Matricule 11  | Action   |
|                  |      |                      |    |                           | 01/10/2021          | 31/08/2022            |                | OUT         | 2                      | Suspendu     |               | Action-  |

En cliquant sur « Action », vous avez la possibilité d'accéder à diverses fonctionnalités pour ce salarié :

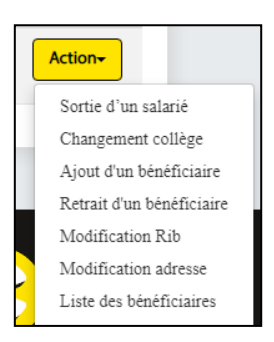

GESTION DU PROFIL : Vous permet de gérer votre profil, les points de contacts et votre mot de passe.

#### <u>1/ Profil</u>

Vous permet de visualiser les informations concernant l'entreprise et la personne à contacter :

| Profil               |                           |
|----------------------|---------------------------|
| Raison Sociale       | Adresse                   |
| Dumana è contrator   | Code postal               |
| Personne a contacter | Ville                     |
| Adresse email        |                           |
|                      |                           |
|                      | Modifier mes informations |

Vous avez la possibilité de modifier les informations en cliquant sur « Modifier mes informations » :

| MODIFIER MES COORDONNÉES                  |                      |
|-------------------------------------------|----------------------|
| Nom *                                     | Prénom *             |
| c                                         | cholet               |
| Adresse *                                 | Complément d'adresse |
|                                           |                      |
| Code postal *                             | Ville *              |
| Justificatif                              |                      |
| La taille maximale autorisée est de 2 Mo. |                      |
| [*] Champs obligatoires                   |                      |
| × Annuler                                 | ✓ Valider            |

Vous avez la **possibilité de demander la création d'un ou plusieurs comptes.** Pour ce faire, adressez nous une demande via le menu « Nous contacter ».

En cas de changement de SIRET de l'établissement, l'actualisation du SIRET sera effective le lendemain de la saisie.

Le changement du SIRET pour votre connexion n'automatise pas la génération d'une nouvelle fiche de paramétrage DSN.

#### 2/ Modifier les points de contacts :

| Modifier les points | s de contacts            |                                       |
|---------------------|--------------------------|---------------------------------------|
|                     | Adresse e-mail actuelle  |                                       |
|                     | Nouvelle adresse email * | Confirmation nouvelle adresse email * |
|                     | [*]Champs obligatoires   |                                       |
|                     | × Annuler                | ✓ Valider                             |

#### 3/ Modifier le mot de passe :

| Modifier le mot | de passe                                                                                                    |                                                                         |
|-----------------|----------------------------------------------------------------------------------------------------|-------------------------------------------------------------------------|
|                 | Ancien mot de passe *                                                                                                    |                                                                         |
|                 | Nouveau mot de passe *                                                                                                    | Confirmation nouveau mot de passe *                                     |
|                 | La taille du mot de passe doit être au minimum de 10 caractèr<br>Le mot de passe doit au minimum comporter 3 des 4 catégorie<br>spéciaux) et obligatoirement un caractère spécial et un chiffre | es.<br>es de caractères (majuscules, minuscules, chiffres et caractères |
|                 | [*]Champs obligatoires <b>× Réinitialiser</b>                                                                                                    | ✓ Valider                                                               |

Lors de la première connexion, le mot de passe devra obligatoirement être modifié et personnalisé.

MLC Mutuelle n'aura pas connaissance de votre nouveau mot de passe.

En cas d'oubli ou de compte bloqué, vous pouvez nous demander la réinitialisation de votre mot de passe.

| Contactez-n | ous par e-mail                                    |                      |                                                                                                    |
|-------------|---------------------------------------------------|----------------------|----------------------------------------------------------------------------------------------------|
|             | Votre adresse mail                                |                      |                                                                                                    |
|             | Numiro de contrat *                               |                      |                                                                                                    |
|             |                                                   | ~                    |                                                                                                    |
|             | Objet du message *                                |                      | Joindre des pièce(s) jointe(s)                                                                                        |
|             | Veuillez choisir un motif                         | ~                    | Selectionner un fichier                                                                                               |
|             |                                                   |                      | La taille maximale autorisée est de 2 Mo                                                                              |
|             |                                                   |                      | Veuillez rattacher des documents de types PDF ou<br>images<br>Attention, certains justificatifs sont nécessaires pour |
|             | Votre message *                                   |                      | que votre demande soit prise en compte.                                                                               |
|             | La taille maximale du message est 512 ca          | ractères             |                                                                                                    |
|             | Use réponse vous sera envoyée sur voire<br>Profil | e-mail. Si vous souh | aitez changer votre adresse e-mail actuelle, cliquez sur le lie                                                       |
|             | [*] Champs obligatoires                           |                      |                                                                                                    |
|             |                                                   |                      | AlbEday                                                                                                    |

NOUS CONTACTER : Vous permet de contacter MLC Mutuelle

- 1- Saisir « Votre adresse mail ».
- 2- Choisir le « Numéro de contrat » concerné.
- 3- Cliquer sur l'objet du message en utilisant la liste déroulante :

| ojet du message *         |   | Joindre des piece(s) jointe(s)                          |
|---------------------------|---|---------------------------------------------------------|
| Veuillez choisir un motif | ~ | Sélectionner un fichier                                 |
| Relation commerciale      |   |                                                         |
| Cotisations               |   | La taille maximale autorisée est de 2 Mo                |
| Prestations               |   |                                                         |
| Adhésion / Affiliation    |   | Veuillez rattacher des documents de types PDF ou        |
| Autres cas                |   | images                                                  |
|                           |   | Attention, certains justificatifs sont nécessaires pour |
|                           |   | que votre demande soit prise en compte.                 |

4- Joindre un ou plusieurs fichiers si besoin, en cliquant sur « Sélectionner un fichier ».

5- Et en complétant la case « Votre message ».

#### 6- Puis « Valider votre demande ».

Le traitement de votre demande et son avancement seront consultables dans la rubrique « Démarches en ligne/ Suivi des demandes / Liste des demandes » §3).

<u>ASSISTANCE :</u> Vous informe sur les garanties d'assistance dont vous bénéficiez.

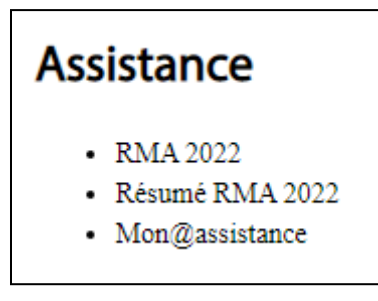

**RMA =** Livret complet des garanties d'assistance.

**Résumé RMA =** Résumé des garanties d'assistance.

**Mon@ssistance =** Lien vers l'espace garanties d'assistance vous permettant de vous renseigner ou de compléter une demande pour vous ou pour un proche.

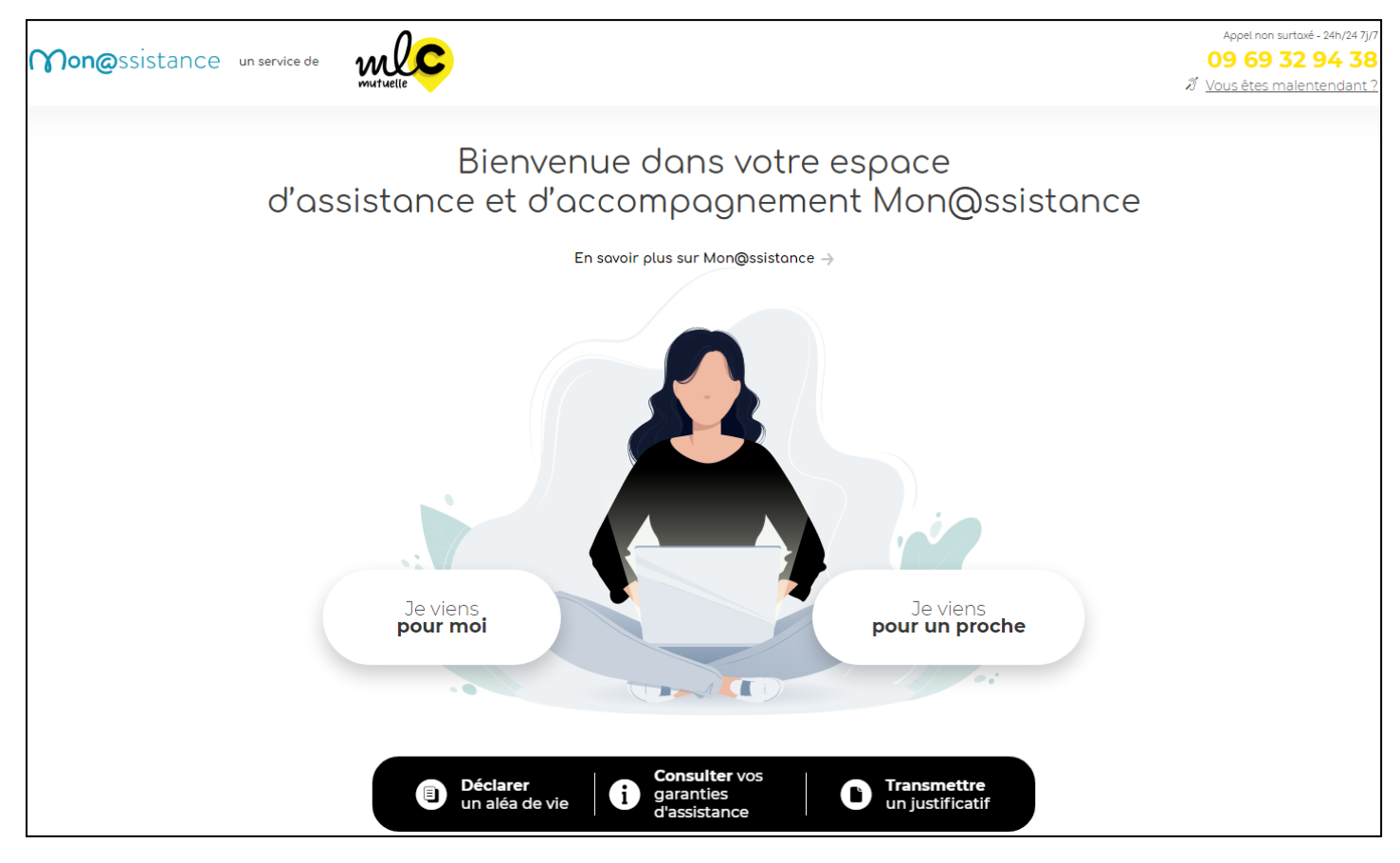

## 5- MON CONTRAT :

| Mut | tuelle C          |                | Bonjour<br>CHOLET C<br>Profil A Se déconr |            |                      |                    |                 |  |  |
|-----|-------------------|----------------|-------------------------------------------|------------|----------------------|--------------------|-----------------|--|--|
| ñ   | GESTION DU PROFIL | NOUS CONTACTER | MON CONTRAT                               | SERVICES + | DÉMARCHES EN LIGNE 🗸 | DOCUMENTS UTILES - | MES COTISATIONS |  |  |

## 1/ Contrat sélectionné :

| Contrat sélection | né                  |                                       |                     |
|-------------------|---------------------|---------------------------------------|---------------------|
|                   | Numéro de contrat : | 2 - COMPLEMENTAIRE SANTE - NON CADRES | V X Annuler Valider |
|                   | Catégorie objectiv  | re : Nom du produit :                 |                     |
|                   | NON CADRES          | COMPLEMENTAIRE SANTE                  |                     |

- Sélectionner le contrat souhaité dans la liste déroulante.
- Et faites **« Valider ».**

#### 2/ Informations contrat :

| Informations con | trat              |          |                         |            |
|------------------|-------------------|----------|-------------------------|------------|
|                  | Numéro contrat    | 2        | Nom du produit          | SANTE      |
|                  | Situation contrat | Ea coars | Date d'effet du contrat | 01/01/2020 |
|                  |                   |          | Nom de la formule       | OHN2       |
|                  |                   |          |                         | C2HN       |
|                  |                   |          |                         | OHN1       |

Vous retrouvez les informations du contrat sélectionné :

- Numéro de contrat : référence MLC Mutuelle
- Situation contrat : détermine le statut de votre contrat (En cours, Radié, ...)
- Nom du produit : Santé ou Prévoyance
- Date d'effet du contrat : correspond à la date de souscription de votre contrat auprès de MLC Mutuelle. <u>NB :</u> il se peut que cette date soit erronée (01/01/1950). Dans ce cas, adressez nous une demande de correction via le menu « Nous contacter ».
- Nom de la formule : correspond aux garanties souscrites.

## 5- MON CONTRAT :

#### 3/ Garantie :

En cliquant sur « Mon tableau de garanties », vous pouvez visualiser et télécharger les tableaux de garanties du contrat sélectionné.

#### Garantie

MON CONTRAT

#### MES GARANTIES

🛓 Mon tableau de garanties

Les pourcentages sont exprimés sur la base de remboursement de la Sécurité sociale, y compris le remboursement du Régime Obligatoire, dans la limite des frais réels engagés.La contribution forfaitaire ainsi que les franchises sur les médicaments, actes paramédicaux et le transport ne sont pas prises en charge.En cas de non respect du parcours de soins, la majoration du ticket modérateur n'est pas prise en charge, ni les pénalités financières qui s'appliquent aux tarifs de consultation des spécialistes.

(1) Montant en complément du remboursement du Régime Obligatoire

(2) Dans les limites des règles s'appliquant aux médecins adhérents ou non à L'OPTAM (Option Pratique Tarifaire Maîtrisée) et dans la limite des conditions de prise en charge des contrats responsables

## 6- DOCUMENTS UTILES :

| W       |                   |                |             |            |                      |                     | ur<br>DLET C<br>rofil A Se déconnecter |
|---------|-------------------|----------------|-------------|------------|----------------------|---------------------|----------------------------------------|
| Ä       | GESTION DU PROFIL | NOUS CONTACTER | MON CONTRAT | SERVICES 🗸 | DÉMARCHES EN LIGNE 🗸 | DOCUMENTS UTILES 🗸  | MES COTISATIONS                        |
| Accueil |                   |                |             |            |                      | BIBLIOTHÈQUE DE DOC | UMENTS                                 |
|         |                   |                |             |            |                      | DOCUMENTS CONTRACT  | TUELS                                  |
|         |                   |                |             | BONJOU     | R                    | DSN                 |                                        |

#### Bibliothèque de documents :

Regroupe l'ensemble des documents génériques que MLC Mutuelle met à disposition pour toutes ses entreprises adhérentes.

#### **Documents contractuels :**

Regroupe l'ensemble des documents selon :

- Le produit souscrit (Santé ou Prévoyance),
- La formule ou garantie souscrite,
- Le souscripteur (propre à chaque entreprise).

## 6- DOCUMENTS UTILES :

| N | tuelle            |                |             |            |                      | Bonjo<br>CHC<br>& P | ur<br>DLET C<br>rofil Se déconnecter |
|---|-------------------|----------------|-------------|------------|----------------------|---------------------|--------------------------------------|
| Â | GESTION DU PROFIL | NOUS CONTACTER | MON CONTRAT | SERVICES - | DÉMARCHES EN LIGNE 🗸 | DOCUMENTS UTILES 🗸  | MES COTISATIONS                      |

#### **Documents DSN :**

|   | ñ      | GESTION DU PROFIL  | NOUS CONTACTER | MON CONTRAT | SERVICES 🗸 | DÉMARCHES EN LIGNE 🗸 | DOCUMENTS UTILES 🗸   | MES COT | TISATIONS |
|---|--------|--------------------|----------------|-------------|------------|----------------------|----------------------|---------|-----------|
| D | ocumen | ts utiles > DSN    |                |             |            |                      | BIBLIOTHÈQUE DE DOCI | UMENTS  |           |
|   | Do     | cuments DSN        |                |             |            |                      | DSN                  | IUELS   |           |
|   | Fi     | che de Paramétrage |                |             |            |                      |                      |         |           |
|   |        | Date de r          | éception       |             |            |                      |                      |         |           |

<u>1/ Fiche de Paramétrage :</u> Vous trouverez dans ce menu votre fiche de paramétrage DSN en version XML.

Cette fiche de paramétrage sera également disponible sur netentreprises, le lendemain de sa mise à disposition sur le portail MLC, aux formats XML et PDF.

#### 2/ CRM (Compte Rendu Métier) :

Cette fenêtre vous permet de visualiser et de rechercher les différents CRM qui vous sont adressés par MLC Mutuelle en fonction des flux DSN que vous nous avez transmis.

Ces CRM sont également disponibles sur netentreprises un jour plus tard.

| > Recherche CRM                  |              |               |              |                       |
|----------------------------------|--------------|---------------|--------------|-----------------------|
| Période de réception             |              |               |              |                       |
| Du JJ/MM/AAAA                    | <b>#</b>     | Au JJ/MM/AAAA |              | <b>m</b>              |
| × Réinitialiser                  |              |               | ✓ Rechercher |                       |
|                                  |              |               |              |                       |
|                                  |              |               |              |                       |
| Liste des comptes rendus métiers |              |               |              | Afficher 5 éléments 🗸 |
|                                  |              |               |              |                       |
| Date de réception                |              |               | 1F           |                       |
|                                  | Aucun élémer | nt à afficher |              |                       |

### 7- MES COTISATIONS :

| W | <b>V</b><br>Tuelle |                |             |            |                      | Bonjo<br>CHO<br>A F | ur<br>DLET C<br>rofil Se déconnecter |
|---|--------------------|----------------|-------------|------------|----------------------|---------------------|--------------------------------------|
| * | GESTION DU PROFIL  | NOUS CONTACTER | MON CONTRAT | SERVICES - | DÉMARCHES EN LIGNE 🗸 | DOCUMENTS UTILES -  | MES COTISATIONS                      |

#### 1/ Recherche Cotisation :

| Recherche Cotisation                                                                                                    |                         |          |      |              |          |  |  |  |  |  |
|----------------------------------------------------------------------------------------------------|-------------------------|----------|------|--------------|----------|--|--|--|--|--|
| Retrouvez l'intégralité de vos cotisations dans cette rubrique. Utilisez l'outil de recherche, ou les filtres, pour identifier une cotisation en particulier. |                         |          |      |              |          |  |  |  |  |  |
| ✓ Rechercher des cotisations                                                                                                    |                         |          |      |              |          |  |  |  |  |  |
|                                                                                                    | Numéro de contrat       |          |      |              |          |  |  |  |  |  |
|                                                                                                    | Sélectionnez un contrat |          |      | ~            |          |  |  |  |  |  |
|                                                                                                    | Période d'exigibilité   |          |      |              |          |  |  |  |  |  |
|                                                                                                    | Du JJ/MM/AAAA           | <b>#</b> | Au   | JJ/MM/AAAA   | <b>m</b> |  |  |  |  |  |
|                                                                                                    | Période de référence    |          |      |              |          |  |  |  |  |  |
|                                                                                                    | Du JJ/MM/AAAA           | Ê        | Au J | JJ/MM/AAAA   | <b>#</b> |  |  |  |  |  |
|                                                                                                    | × Réinitialiser         |          |      | ✓ Rechercher |          |  |  |  |  |  |
|                                                                                                    |                         |          |      |              |          |  |  |  |  |  |

- Sélectionner le « Numéro de contrat » concerné avec la liste déroulante.
- Période d'exigibilité = Période de règlement
- Période de référence = Période de calcul des cotisations

#### <u>Définitions :</u>

Dans le cadre d'un paiement à échoir = cotisations du mois M payables en début de mois M.

Exemple : cotisations du 01/01/2022 au 31/01/2022 — Paiement exigible au 01/01/2022.

Dans le cadre d'un paiement à terme échu = cotisations du mois M payables en début de mois M+1.

Exemple : cotisations du 01/01/2022 au 31/01/2022 — Paiement exigible au 01/02/2022.

# 7- MES COTISATIONS :

2/ Liste des cotisations : Visualisation des cotisations et des encaissements de votre établissement :

| Liste des cotisations |    |            |    |                    |    |                             |    |           |    | Afficher 5 éléments | ~          |
|-----------------------|----|------------|----|--------------------|----|-----------------------------|----|-----------|----|---------------------|------------|
|                       |    |            |    |                    |    |                             |    |           |    |                     |            |
| Produit               | ţ₹ | Collège    | ţĒ | Date d'exigibilité | 17 | Période de référence        | 11 | Montant   | 11 | Montant encaissé    | ↓ <b>1</b> |
| COMPLEMENTAIRE SANTE  |    | NON CADRES |    | 01/03/2022         |    | Du 01/02/2022 Au 28/02/2022 |    | 1 130,70€ |    | 0,00€               |            |
| COMPLEMENTAIRE SANTE  |    | NON CADRES |    | 01/02/2022         |    | Du 01/01/2022 Au 31/01/2022 |    | 1 130,70€ |    | 0,00€               |            |
| COMPLEMENTAIRE SANTE  |    | NON CADRES |    | 01/01/2022         |    | Du 01/12/2021 Au 31/12/2021 |    | 1 087,28€ |    | 0,00€               |            |
| COMPLEMENTAIRE SANTE  |    | NON CADRES |    | 01/12/2021         |    | Du 01/11/2021 Au 30/11/2021 |    | 974,16€   |    | 0,00€               |            |
| COMPLEMENTAIRE SANTE  |    | NON CADRES |    | 01/11/2021         |    | Du 01/10/2021 Au 31/10/2021 |    | 999,05€   |    | 950,47€             |            |
|                       |    |            |    |                    |    |                             |    | <         | 1  | 2 3 4 5 6           | >          |

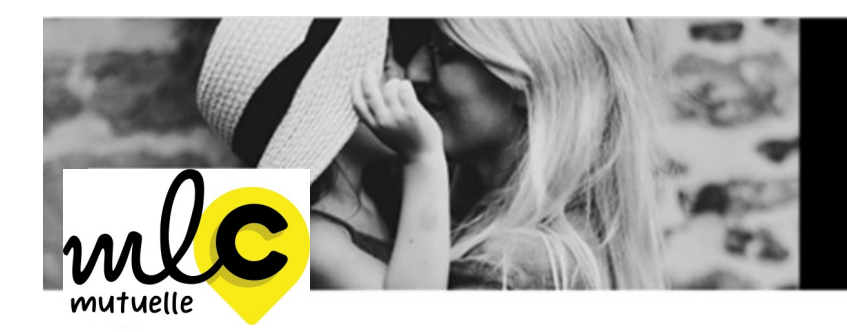

Bienveillance et proximité sont nos priorités.

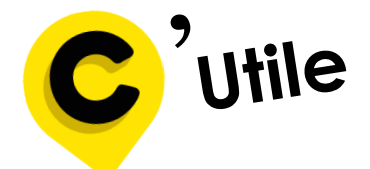

# <sup>7</sup>Utile Services à la MLC Mutuelle

► Siège Social
1 rue de la Sarthe - 49300 Cholet
02 41 49 16 00
conseil@mutuellelacholetaise.fr

► Service relation adhérent Du lundi au jeudi de 9h00 à 12h30 et de 14h00 à18h00 Le Vendredi de 9h00 à 12h30 et de 15h00 à 18h00 gestion@mutuellelacholetaise.fr

► Service production

(Gestion des contrats collectifs, individuels et C2S; Adhésions-radiations individuels et Entreprises; Informations diverses...) fichier@mutuellelacholetaise.fr

▶ Pôle entreprise

(Cotisations, mouvements de personnel, prélèvements, appels de cotisations...) <u>entreprises@mutuellelacholetaise.fr</u>

Pôle prévoyance

(Traitement et suivi des dossiers) prevoyance@mutuellelacholetaise.fr

► Service prestations

(Traitement des remboursements frais de santé: factures, devis, ...) prestations@mutuellelacholetaise.fr

Suivez-nous sur Linkedin et Facebook

mutuellelacholetaise.fr